## Fedora Server 40 on Parallels Installation

- 1. Downloaded Fedora Desktop from the Fedora Web Page.
- 2. Installed using Parallels Control Center.
- 3. Updated using Administrative Web Page.
- 4. Setup Terminal SSH Shortcut on Mac Applications Bar.
- 5. Installed Nano text editor: sudo dnf install nano.
- 6. Created directory: .ssh
- 7. Created file: .ssh/id\_rsa
- 8. Created file: .ssh/authorized\_keys
- 9. Started this document using Microsoft Office on Mac.
- 10. Fully disabled SELinux using:
  - . sudo grubby --update-kernel ALL --args selinux=0
- 11. Installed Parallels Tools using <u>https://download.parallels.com/desktop/v1.5/docs/en\_US/Parallels Desktop User's</u> <u>Guide/33306.htm</u>
- 12. Set up Fetch SFTP Shortcut on Applications Bar.
- 13. In directory /usr/lib64 Link libncurses, libncursesw, and libtinfo version 5 to the most recent version.
- 14. libncurses.so.5 -> libncurses.so.6.4
  biskate@FSL:/usr/lib64\$ ls -al libncurses.so.\*
  lrwxrwxrwx. 1 root root 17 Aug 21 20:00 libncurses.so.6 -> libncurses.so.6.4
  -rwxr-xr-x. 1 root root 183512 Aug 21 20:00 libncurses.so.6.4
  biskate@FSL:/usr/lib64\$ sudo ln -s libncurses.so.6.4 -T libncurses.so.5
  biskate@FSL:/usr/lib64\$ ls -al libncurses.so.\*
  lrwxrwxrwx 1 root root 17 Feb 12 20:28 libncurses.so.5 -> libncurses.so.6.4
  lrwxrwxrwx. 1 root root 17 Aug 21 20:00 libncurses.so.6.4 -> libncurses.so.6.4

- 15. libncursesw.so.5 -> libncursesw.so.6.4
  - biskate@FSL:/usr/lib64\$ ls -al libncursesw.so.\* lrwxrwxrwx. 1 root root 18 Aug 21 20:00 libncursesw.so.6 -> libncursesw.so.6.4 -rwxr-xr-x. 1 root root 262520 Aug 21 20:00 libncursesw.so.6.4 biskate@FSL:/usr/lib64\$ sudo ln -s libncursesw.so.6.4 -T libncursesw.so.5 biskate@FSL:/usr/lib64\$ ls -al libncursesw.so.\* lrwxrwxrwx 1 root root 18 Feb 12 20:34 libncursesw.so.5 -> libncursesw.so.6.4 lrwxrwxrwx. 1 root root 18 Aug 21 20:00 libncursesw.so.6 -> libncursesw.so.6.4 -rwxr-xr-x. 1 root root 262520 Aug 21 20:00 libncursesw.so.6.4
- 16. libtinfo.so.5 -> libtinfo.so.6.4
  - biskate@FSL:/usr/lib64\$ ls -al libtinfo.so.\* Irwxrwxrwx. 1 root root 15 Aug 21 20:00 libtinfo.so.6 -> libtinfo.so.6.4 -rwxr-xr-x. 1 root root 215912 Aug 21 20:00 libtinfo.so.6.4 biskate@FSL:/usr/lib64\$ sudo ln -s libtinfo.so.6.4 -T libtinfo.so.5 biskate@FSL:/usr/lib64\$ ls -al libtinfo.so.\* Irwxrwxrwx 1 root root 15 Feb 12 20:37 libtinfo.so.5 -> libtinfo.so.6.4 Irwxrwxrwx. 1 root root 15 Aug 21 20:00 libtinfo.so.6 -> libtinfo.so.6.4 -rwxr-xr-x. 1 root root 215912 Aug 21 20:00 libtinfo.so.6.4
- 17. Downloaded GT.m from the following link. <u>https://sourceforge.net/projects/fis-gtm/</u> Made directory: /tmp/gtm Uncompress.
  - . Example: tar xvf gtm\_V71003\_linux\_x8664\_pro.tar.gz -C /tmp/gtm Installed GTM: ./configure.
    - . No to utf8.
    - . Installed in /usr/lib/fis-gtm/V71003
    - . Uppercase and Lowercase versions: No
    - . Keep original .o object files: y
    - . Remove temporary files: y
- 18. Installed nodejs and npm: sudo dnf install nodejs.

sudo dnf install nodejs Complete! biskate@FSLA:~\$ node -v v20.12.2 biskate@FSLA:~\$ npm -v 10.5.0

19. Installed pm2 sudo npm install -g pm2 pm2 --version 5.4.2 pm2 startup

20. Update Linux

sudo dnf update Last metadata expiration check: 0:00:37 ago on Tue 10 Sep 2024 01:11:12 AM EDT. Dependencies resolved. Complete!

- 21. Install the Apache Web Server. sudo dnf install httpd Complete!
- 22. Install PHP. sudo dnf install php php-mysqlnd Complete!
- 23. Start the Apache service and enable it to start on boot. sudo systemctl start httpd sudo systemctl enable httpd Created symlink /etc/systemd/system/multi-user.target.wants/httpd.service → /usr/lib/systemd/system/httpd.service.
- 24. Allow Apache through the firewall. sudo firewall-cmd --add-service=http --permanent success sudo firewall-cmd --reload success
- 25. Test Web Server with Browser. http://10.211.55.156 Success
- 26. Test Apache and PHP.

pwd

/var/www/html echo "<?php phpinfo(); ?>" | sudo tee info.php Success

- 27. Remove PHP Info Page. sudo rm info.php
- Installed the most recent VistA backup.
   Create the vista directory off of the user's root.
   Create the backups directory off of the user's root.

Copy / sftp the latest VistA backup to the backups directory. Restore the VistA backup. tar -zxvf ~/backups/2024-07-13-vista.tar.gz -C ~/vista Create the /var/www/html/vista directory and change the owner. sudo mkdir vista sudo chown biskate:biskate vista Move the files from the ~/vista/html directory to /var/www/html/vista directory. mv \* /var/www/html/vista Remove the ~/vista/html rm ~/vista/html Link the two directories. In -s /var/www/html/vista /home/biskate/vista/html Edited the mumps.gld using ^GDE to set the database directory. change -segment DEFAULT -file=/home/biskate/vista/g/mumps.dat

- 29. Install Pandoc. sudo dnf install pandoc Complete!
- 30. Install tldr sudo dnf install tldr Complete!
- 31. Start up the node.js services. pm2 start index.js -n '8090 - index'

## 32. Test the web pages.

<u>FSL SYSTEM MONITOR</u> working. <u>FileMan API Tester</u> working. <u>Iris / Vista Patch Compare</u> working. <u>Iris / Gtm Vista Patch Compare</u> working. <u>Vista Dictionary Viewer</u> working. <u>Vista Option Viewer</u> working. <u>Vista RPC Viewer</u> working. <u>Surgery File Demo</u> working. <u>Documentation</u> working. <u>Linux Help</u> working.